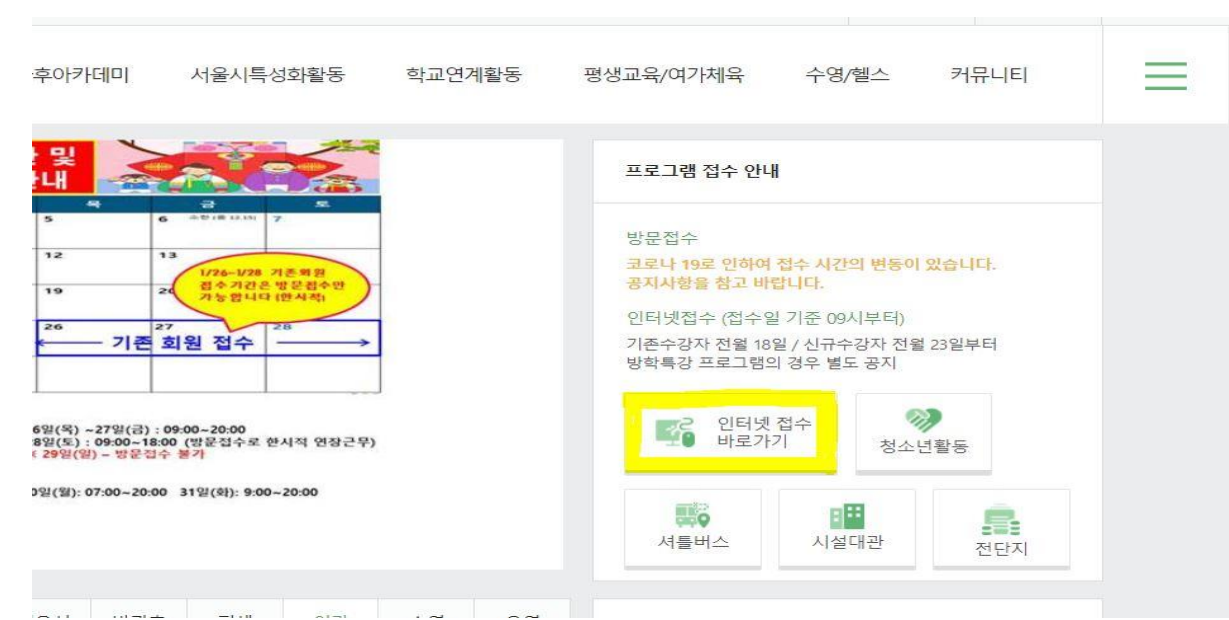

- 1. 수서청소년센터 홈페이지 인터넷 접수 클릭
- 인터넷 접수창에서 환불신청서를 작성하여 제출 가능합니다.
- (가급적 현장접수 부탁드립니다.) \* 접수취소는 당일에 한하여 인터넷 접수 창에서 직접 가능하며 당일 이후는
- \* 수강료 할인 대상자는 인터넷 접수 시 할인적용이 불가능합니다.

<인터넷 접수 이용방법>

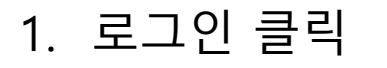

| ❤ 시립수서청소년센터 | 인터넷접수 | 마이페이지 | 로그인 | 회원가입 |
|-------------|-------|-------|-----|------|
|             |       |       |     |      |

#### 시립수서청소년센터 온라인 수강예약

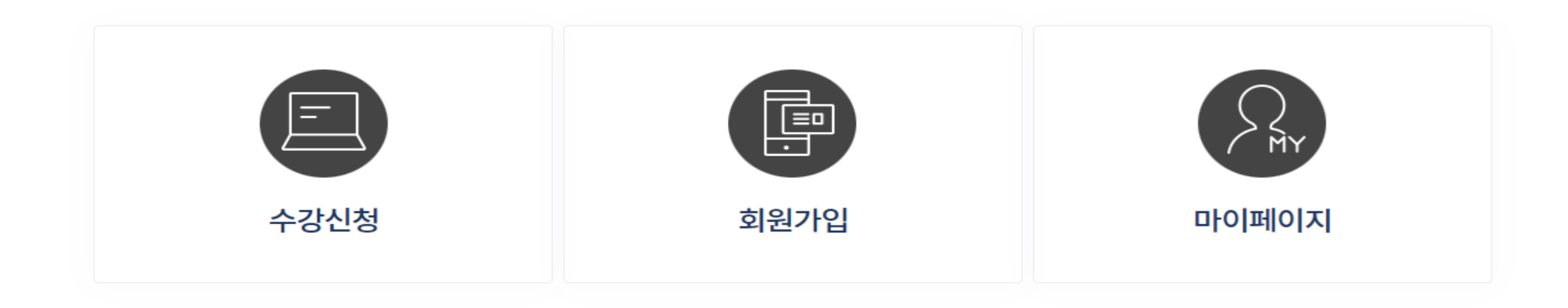

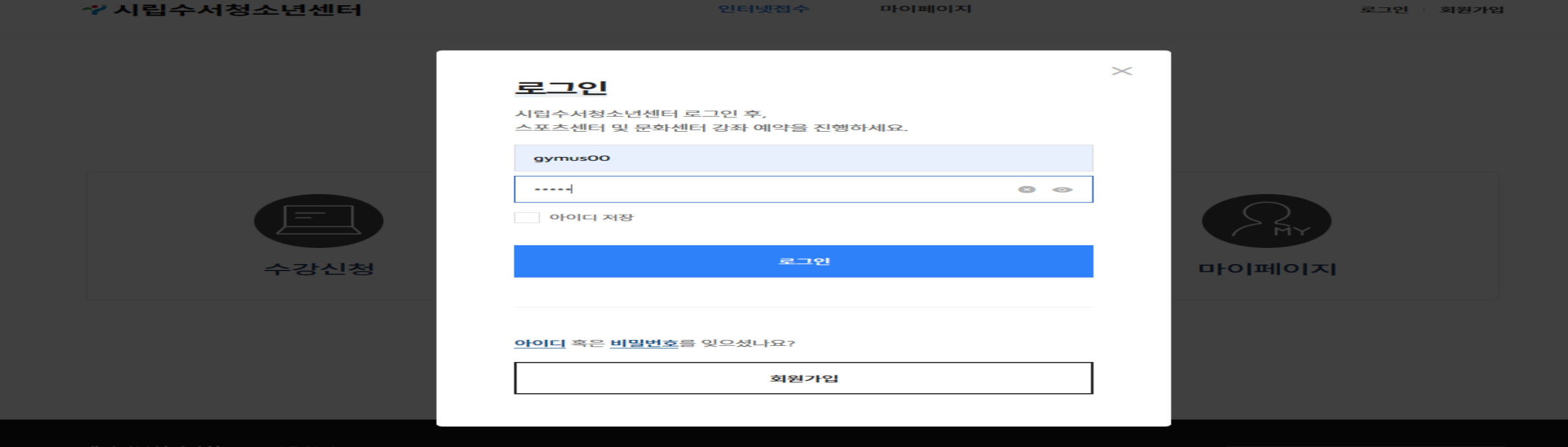

2) 아이디 및 비밀번호를 입력한 후에 비밀번호 입력란에서 엔터 또는 로그인 버튼을 클릭한다

- 회원가입 > "시립수서청소년센터 이용 중 이십니까" >"아니요">회원가입 진행
- ▶ 센터이용이 <mark>처음</mark>인 신규회원
- 회원가입 > "시립수서청소년센터 이용 중 이십니까" > "예" > 기존회원정보 입력하여 회원가입 진행
- ▶ 센터 이용 회원이고, 인터넷접수를 <mark>처음</mark> 하는 회원
- ▶ 센터 이용 회원이고, 인터넷 접수를 이용했던 회원 -> 아이디/패스워드 그대로 로그인 가능
- 1) 회원정보가 있는지 먼저 확인 후 회원가입 진행

2. 로그인

| 에 | 아니오 |
|---|-----|
|   |     |

시립수서청소년센터 이용 중이십니까?

비밀번호찾기

아이디찾기

회원가입

로그인

MEMBER

회원

**환영합니다.** 시립수서청소년센터 회원가입 안내입니다.

체육 · 문화강좌를 이용 중인 고객님께서는 '예'를 클릭해주세요.

인터넷접수

마이페이지

회원가입 구분

⚠ → 회원가입 → 회원가입 구분

+

로그인 회원가입

100%

-

💙 시립수서청소년센터

2-1. 회원가입 1) 기존회원인지 신규회원인지 확인하여 진행합니다.

#### 2-2. 회원가입 – 기존회원 일 경우 1) 연락처(핸드폰)와 이름을 입력하여 확인한다 1명만 검색된 경우에는 다음으로 진행하며, 2명 이상일 경우에는 센터에 문의바랍니다.(02-2226-3611)

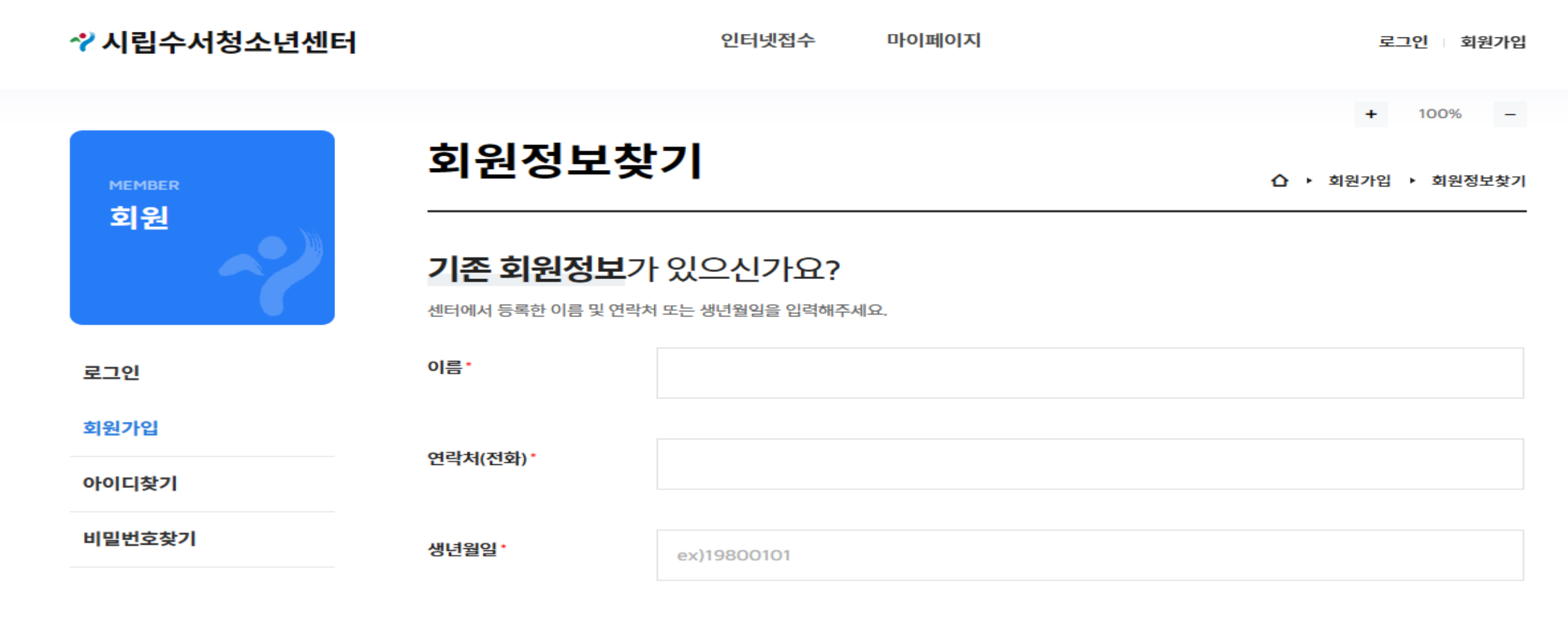

회원정보확인

## 2-2. 회원가입 – 기존회원일 경우(센터 이용회원이고, 인터넷접수는 처음인 경우) 1) 일치하는 정보가 존재하지 않을 경우에 아래 메시지 보여준 후 선택하여 진행됩니다.

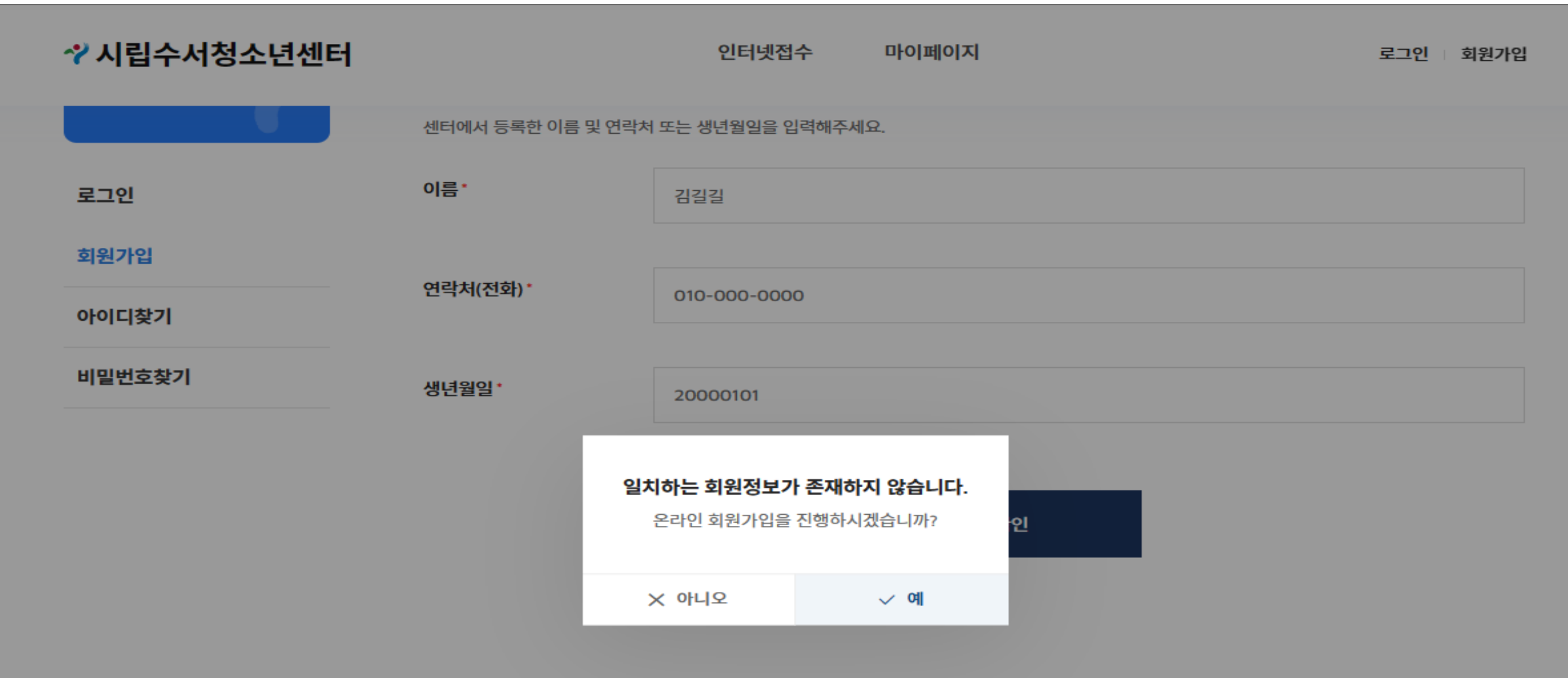

개인정보처리방침 / 이용약관

Family Site

v.

# 2-2. 회원가입 – 기존회원일 경우(센터 이용회원이고, 인터넷접수는 처음인 경우) 1) "예 " 를 선택하면 온라인 가입을 진행합니다.

| ❤ 시립수서청소년센터     |                     | 인터넷접수                                                       | 마이페이지                 | 로그인 회원가입                     | 1 |
|-----------------|---------------------|-------------------------------------------------------------|-----------------------|------------------------------|---|
| MEMBER          | 회원가입                |                                                             |                       | + 100% -<br>슈 → 회원 → 회원정보 입력 | - |
| 회원              | STEP                | 01 회원정보입력                                                   | >                     | STEP 02 회원가입 완료              | _ |
| 로그인<br>회원가입     | 환영합니다.<br>한번에 쉽게 간편 | 년하게, <b>시립수사</b>                                            | <b> 청소년센터</b> 입니      | -[다].                        |   |
| 아이디찾기<br>비밀번호찾기 | oŀo[c] -            | 영문 또는 숫자 6-10지                                              |                       |                              |   |
|                 | 이름ㆍ                 | 짐어스                                                         |                       |                              |   |
|                 | 비밀번호ㆍ               | 영문,숫자 조합 10~20<br>× <mark>영문</mark> × <mark>숫자</mark> × 10자 | 자 이내<br>이상 × 연속/동일3자리 | 0                            |   |
|                 | 비밀번호 확인 •           |                                                             |                       | 0                            |   |
|                 | 연락처(전화)*            | 010-6666-6666                                               |                       |                              |   |

사업자명 · 사람스러처스녀세터 · 사업자버승 · 107-82-76202 · 대표자명 · 저영하

#### 개인정보처리방침 / 이용약관

| Earnil | . Cito |  |
|--------|--------|--|
| гании  | v sile |  |
|        |        |  |

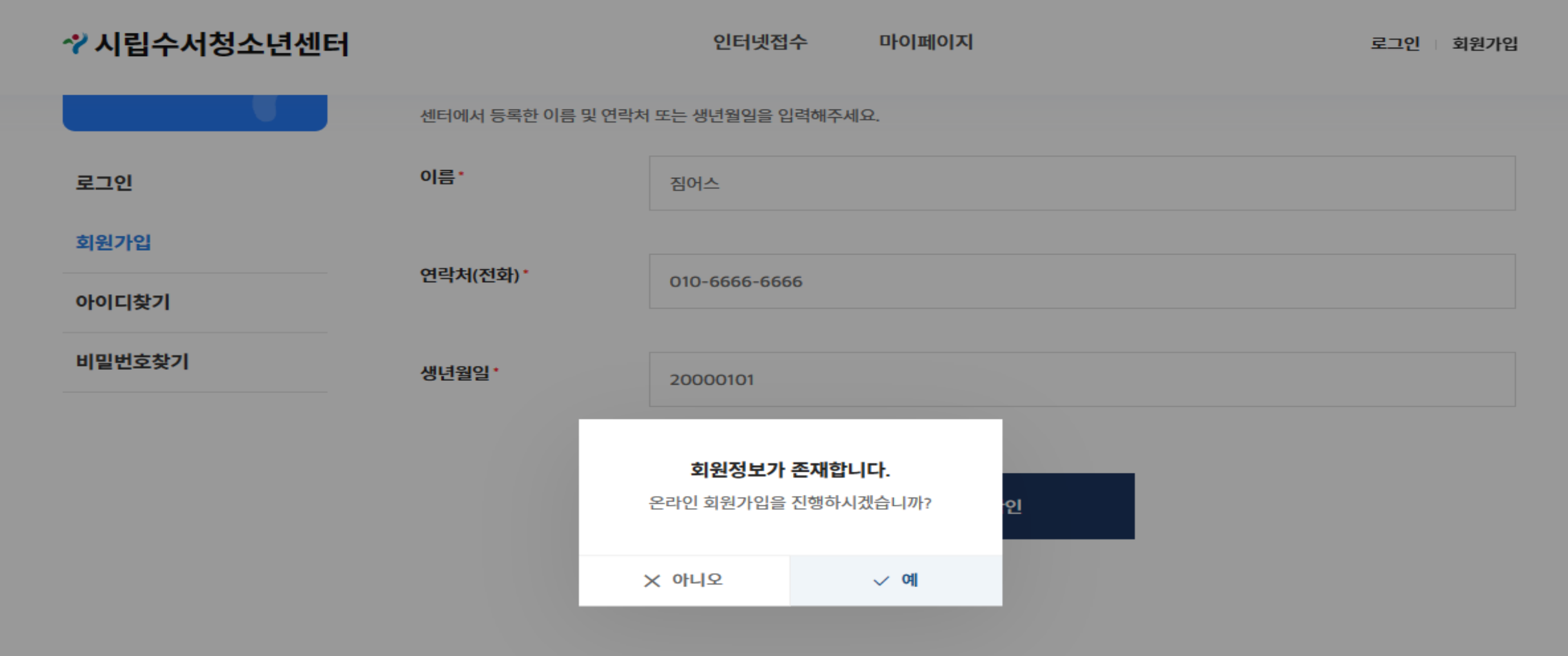

#### 2-2. 회원가입 – 기존회원 일 경우(센터이용 회원이고, 온라인 접수도 이용한 경우) 1) 일치하는 정보가 존재할 경우에 출력된 메시지 선택 여부에 따라 다음을 진행합니다.

### 2-3. 회원가입 – 신규회원 일 경우(기존회원이나 인터넷 접수가 처음인 경우도 포함) 1) 이용약관 및 개인정보 수집 등에 대해 동의를 진행한 후 본인인증 절차를 진행합니다.

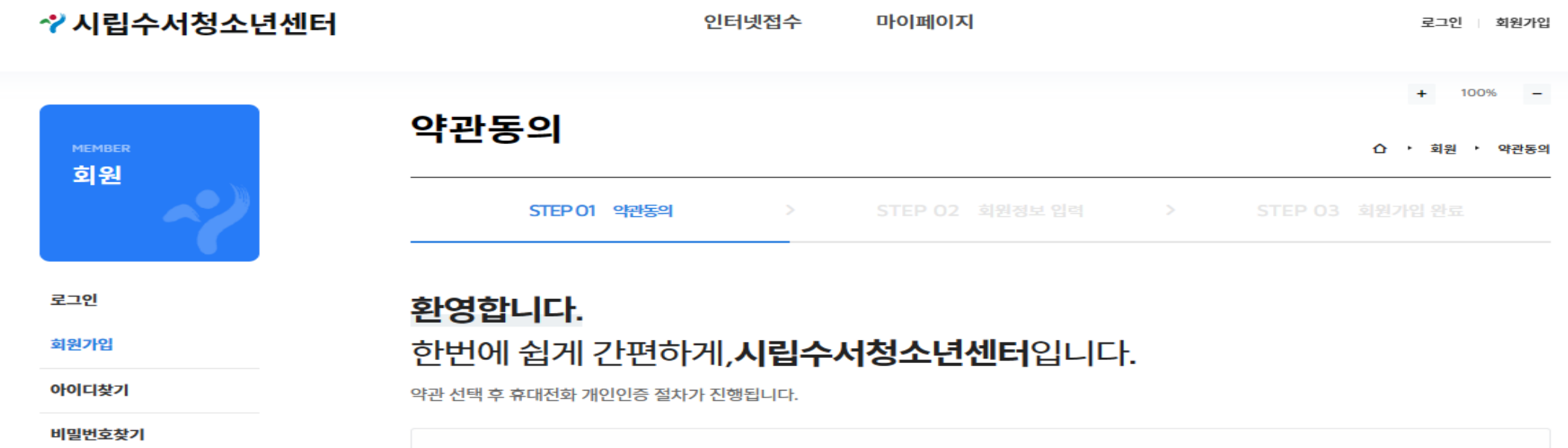

#### ※ 알려드립니다.

만 14세 미만 어린이는 보호자(법정대리안)와 함께 가입해 주시기 바랍니다.개인정보보호법 39조의 3에서 만 14세 미만 아동의 개인정보 수집 시 부모의 동의를 얻도록 규정하고 있습니다. 만 14세 미만 어린이의 경우 회원가입 시 보호자(법정대리안)의 실명 인증을 통한 가입 동의가 필요합니다.

♥ 모두 동의합니다.

| ⊘ (필수) 이용약관 동의         | 보기 |
|------------------------|----|
| ✔ (필수) 개인정보 수집 및 이용 동의 | 보기 |

# 2-3. 회원가입 – 신규회원 일 경우(기존회원이나 인터넷 접수가 처음인 경우도 포함) 1) 본인인증 완료 후 회원가입을 진행합니다.

| ✔ 시립수서청소년센터     |           | 인터넷접수                | 마이페이지           |                 | 로그인 회원가입    |
|-----------------|-----------|----------------------|-----------------|-----------------|-------------|
|                 |           |                      |                 |                 | ► 100% —    |
| MEMBER<br>숙I QI | 회원가입      |                      |                 | ☆ ▶ 회           | 원 🕨 회원정보 입력 |
| 회원              | STEP      | 01 회원정보입력            | >               | STEP 02 회원가입 완료 | 1           |
| 로그인             | 환영합니다.    |                      |                 |                 |             |
| 회원가입            | 한번에 쉽게 간편 | 변하게, <b>시립수서</b>     | <b>청소년센터</b> 입니 |                 |             |
| 아이디찾기           | oloici.   | 여모 또는 수자 6-10자       |                 |                 |             |
| 비밀번호찾기          |           | 8만 또는 옷자 6-10자       |                 |                 |             |
|                 | 이름        | 짐어스                  |                 |                 |             |
|                 |           |                      |                 |                 |             |
|                 | 비밀번호ㆍ     | 영문,숫자 조합 10~207      | 아내              |                 | ٢           |
|                 |           | × 8 ± × ± × × 10 × 4 | 기장 × 인복/공월3자디   |                 |             |
|                 | 비밀번호 확인 ' |                      |                 |                 | ۲           |
|                 |           |                      |                 |                 |             |
|                 | '언덕저(신와)  | 010-6666-6666        |                 |                 |             |

### 3. 비밀번호 찾기 – 회원가입 링크 클릭 후 좌측의 비밀번호 찾기를 클릭합니다 1) 아이디, 연락처, 이름을 입력한 후에 "비밀번호확인" 버튼을 클릭합니다

| ✔ 시립수서청소년센터  |                                        | 인터넷접수                            | 마이페이지     | 로그인 회원가입 |
|--------------|----------------------------------------|----------------------------------|-----------|----------|
|              | 비미비숙차기                                 |                                  |           | + 100% - |
| MEMBER<br>히의 | 미럴민오젖기                                 | ☆ ▶ 회원 ▶ 비밀번호찾기                  |           |          |
|              | <b>비밀번호</b> 를 잊으                       | 셨나요?                             |           |          |
| 로그인          | 회원가입시 등록한 아이디, 연락<br>비밀번호 찾기시 고객님 연락처럼 | 처 및 이름을 입력해주세요<br>로 초기화된 문자가 발송됩 | 2.<br>니다. |          |
| 회원가입         | 아이디ㆍ                                   |                                  |           |          |
| 아이디찾기        |                                        |                                  |           |          |
| 비밀번호찾기       | 연락처(전화)*                               |                                  |           |          |
|              |                                        |                                  |           |          |
|              | 이름ㆍ                                    |                                  |           |          |
|              |                                        |                                  |           |          |

비밀번호확인

### 비밀번호확인

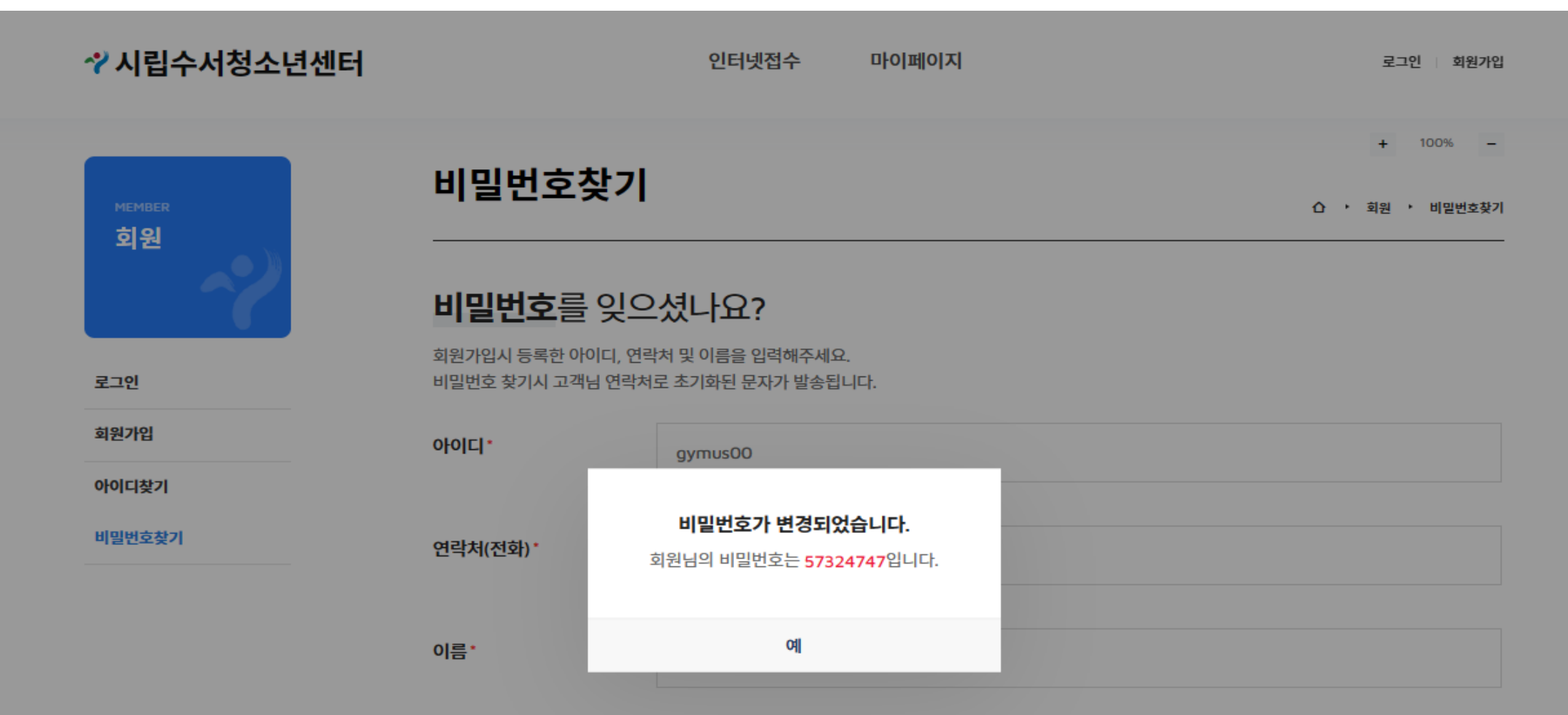

### 3. 비밀번호 찾기 1) 임시 비밀번호가 발급이 되며, 화면에 보이는 비밀번호로 로그인 하시면 됩니다

### 4. 인터넷접수 > 수강신청에서 종목 선택하여 수강신청 진행

✓ 시립수서청소년센터

인터넷접수

마이페이지

로그인 회원가입

### 시립수서청소년센터 온라인 수강예약

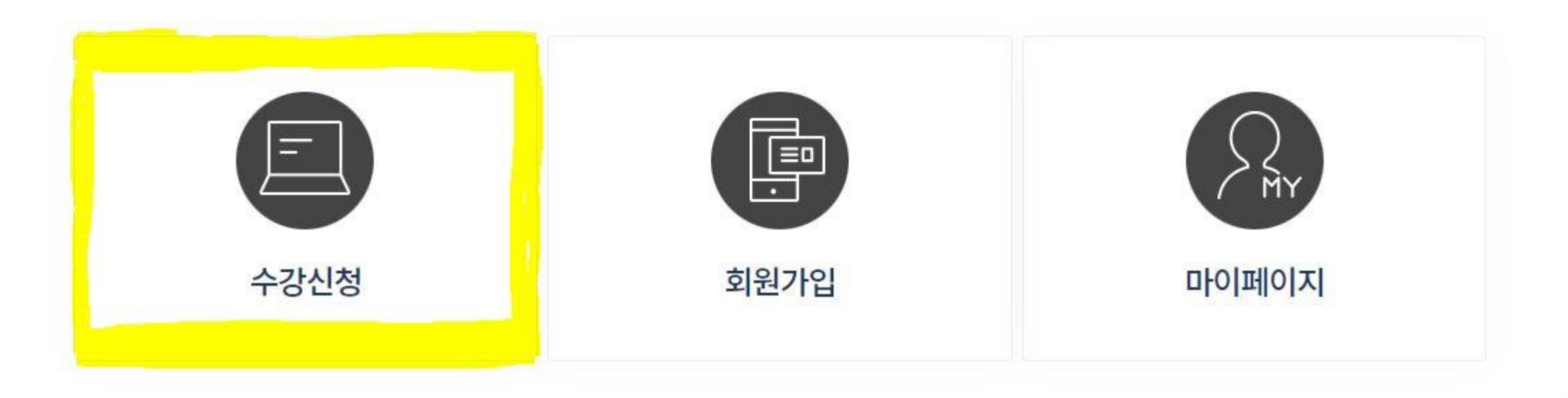

# 4. 인터넷접수 > 수강신청에서 종목 선택하여 수강신청 진행 - 강습명에서 "수영", "요가"등 강좌명 검색도 가능

시립수서청소년센터

접수현황

(10/10)

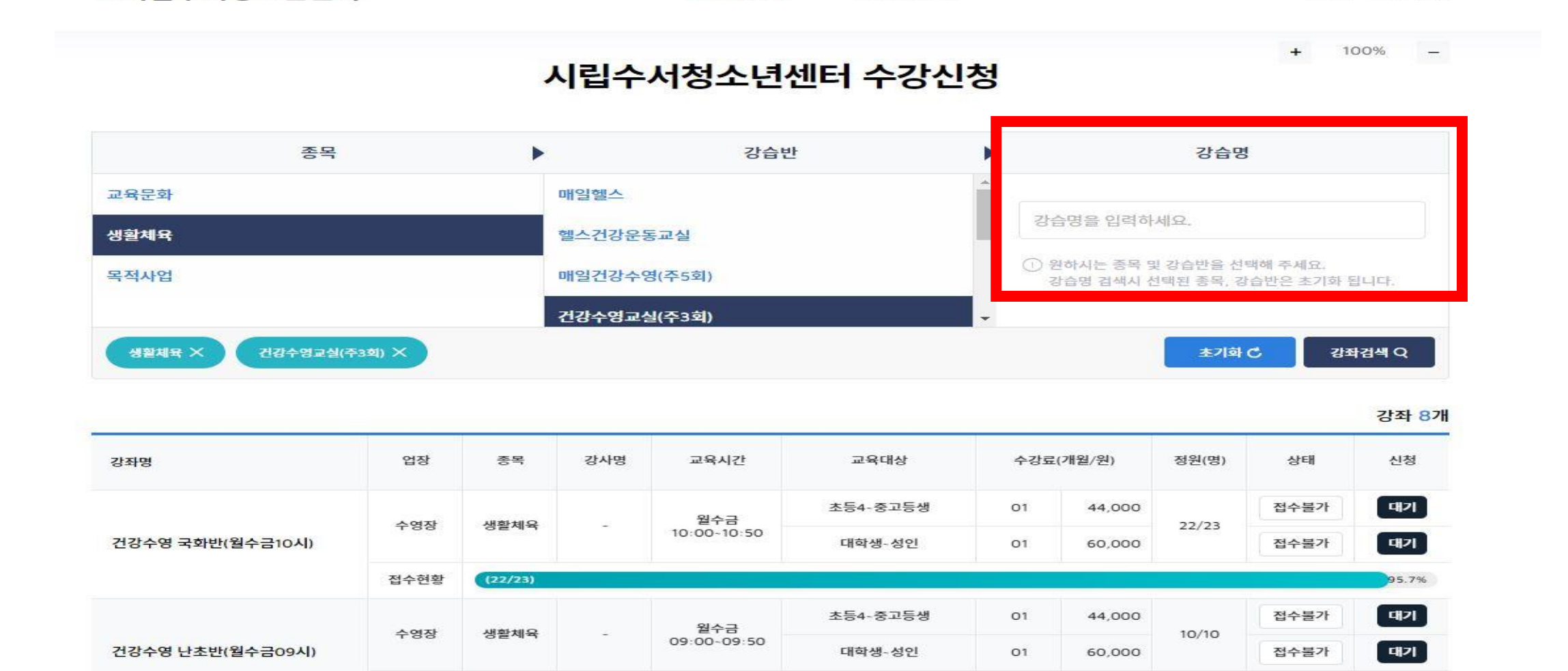

인터넷접수

마이퍼이지

로그인 회원가입

100%

### 4. 마이페이지 > 내 강좌 > 강좌신청현황에서 결제하기 클릭 > 결제진행

# 

#### 저녁수영A(월수금19시) -

#### 체육시설활용사업

| 강습장소 | 수영장                        |
|------|----------------------------|
| 강습기간 | 2023-02-01-2023-02-28(01개월 |
| 강습시간 | 월수금 / 19:00 ~ 20:00        |
| 수강요금 | ₩52,000                    |
| 접수기간 | 온라인 강좌접수 기간입니다.            |

100%

+

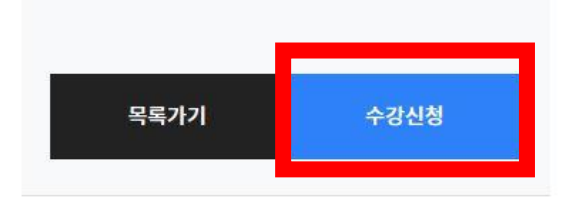

| 강좌소개 강좌세부내용 강좌신청안내 및 주의사항 | 강좌소개 |
|---------------------------|------|
|---------------------------|------|

### 4. 마이페이지 > 내 강좌 > 강좌신청현황에서 결제하기 클릭 > 결제진행

|                           |                                                           | + 100% -                    |
|---------------------------|-----------------------------------------------------------|-----------------------------|
|                           | 내 강좌                                                      | ☆ ▶ 마이페이지 ▶ 내강좌             |
| 마이페이지                     | 님<br>강좌신청현황                                               | 대기 대기 완료 취소<br>1 건 대대 0건 0건 |
| 마이페이지                     |                                                           |                             |
| 내 강좌                      | <mark>결제대기</mark> 52,000                                  | 상세보기                        |
| • 강좌신청현황                  | 저녁수영A(월수금19시) -                                           | 수강취소                        |
| · 강좌이력현황(재수강)<br>· 환불신청현황 | 장소 시립수서청소년센터 시간 월수금 19:00 - 20:00 기간 23-02-01-23-02-28 접수 | 23-02-02 결제하기               |
| 회원정보수정                    |                                                           |                             |
| 로그아웃                      |                                                           |                             |

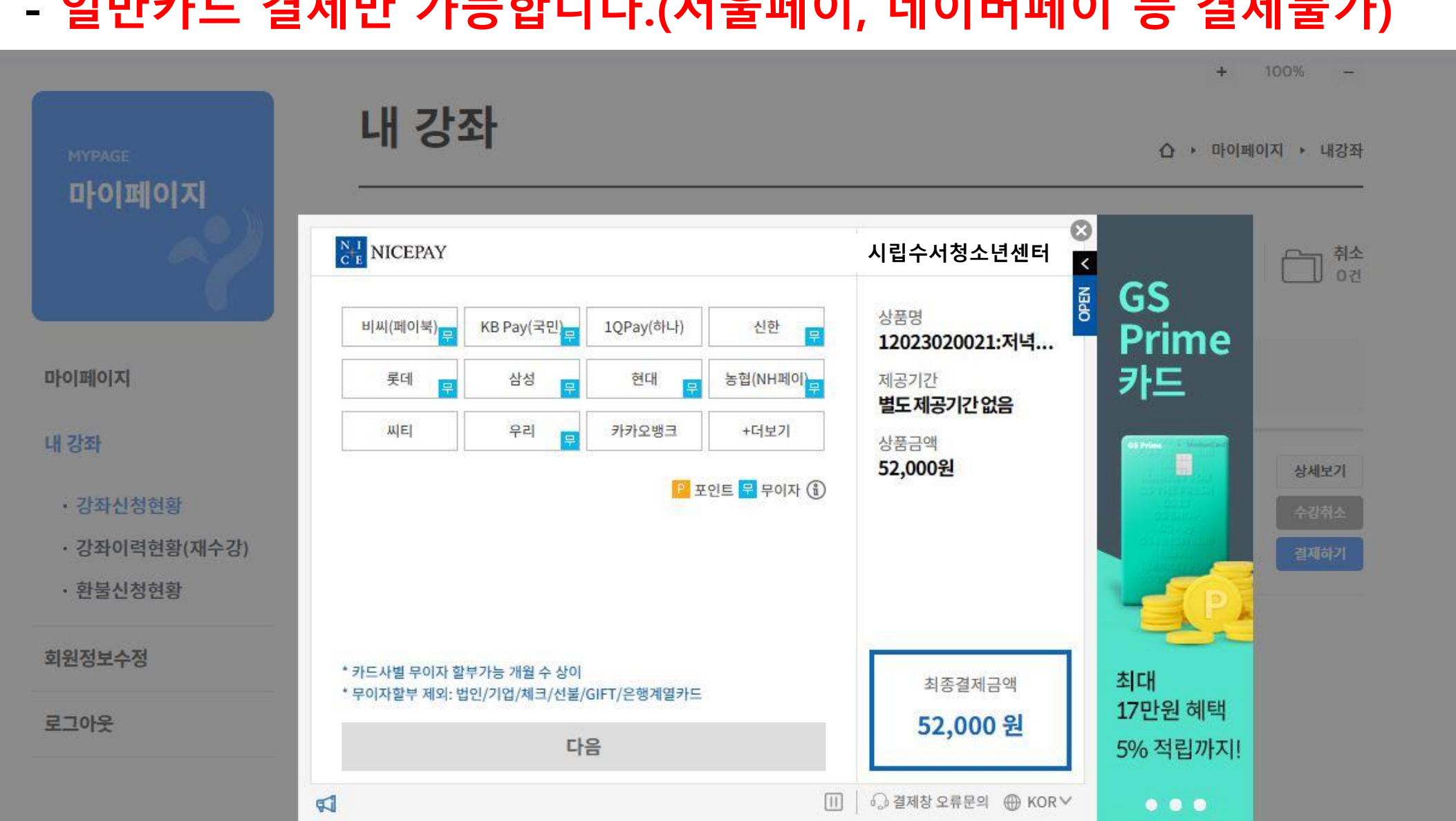

- 일반카드 결제만 가능합니다.(서울페이, 네이버페이 등 결제불가)
- 5. 약관 동의 후 > 결제진행

### 6. 마이페이지 〉 내 강좌 〉 강좌이력현황에서 접수내역 확인

| 시립수서청소년센터                 | 수강신청 인터넷접수 마이                             | 페이지 로그아오는 아이페이지                           | া গ্রহণ        |
|---------------------------|-------------------------------------------|-------------------------------------------|----------------|
| HY1992E                   | 내 강좌                                      | <ul> <li>4 10</li> <li>4 10</li> </ul>    | • 424          |
| 마이페이지                     | 님<br>강좌이력현황                               | 18 10 10 10 10 10 10 10 10 10 10 10 10 10 |                |
| 51:0121(0)X)              | 환물선생, 제수강선성, 카드컨표움직는 상세보기                 | 을 흔직하여 신성할 수 있습니다.                        |                |
| 내김파                       | द्रम् <del>य 3</del> 9,000                |                                           | <i>রমা</i> ন্স |
| - 강좌선성전황                  | eric과 영어수다-월 10시(초급)                      |                                           | -              |
| - 강좌이적선황(매수강)<br>- 환물신청선황 | 정소 스루스센터 시간 월10.00 10.50 시간 24-02-01.24-0 | 19-28 B4 28-01-17                         | 34%±           |
| 刘원정보수정                    | и - т                                     | 1 1 10                                    |                |
| #그아*                      |                                           |                                           |                |